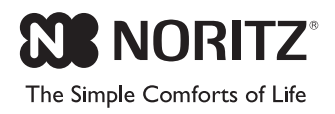

# NORITZ CONNECT

## Quick Guide

Model: NWC-ADAPTER (NAW-1 US)

### SHC8050

#### How to open the front cover

When setting up this product, it is necessary to open the front cover.

To open the front cover, grab the ribbed stoppers on each side of the front cover, slide the cover up then pull off the front cover.

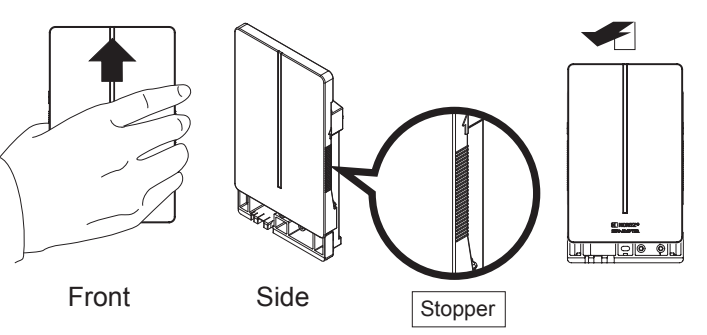

| 1st step                                                                                                    | Account Registration                                                                                                    |
|----------------------------------------------------------------------------------------------------|----------------------------------------------------------------------------------------------------|
| Sketch      Park M     Park M     Password     Password     Password     OR     Sign in with Faceboo     Sign in with Faceboo     Sign in with Faceboo     Sign in with Faceboo     Sign in with Faceboo     Sign in with Faceboo     Sign in with Faceboo                                                                                                    | <b>1</b> To register your account, start the App and tap "Don't have account? Sign up". * You can also sign in to your "Facebook" or "Twitter account".                                                                                             |
| TOOD SCIENCE         Image: Sector Image: Sector Image: S | <ul> <li>2 Enter your Full name, Password and Confirm Password, then tap "Register".</li> <li>After registration is completed, you are automatically signed in.</li> <li>* To verify Terms and Conditions, go to "Terms and Conditions".</li> </ul> |

| 2nd step                                                       | 2nd step Register the heater  |     |                                                                                       |  |  |  |
|----------------------------------------------------------------|-------------------------------|-----|---------------------------------------------------------------------------------------|--|--|--|
| Add<br>Manually d                                              | a heater                      | 1   | To register your heater to your account, tap either "Add a heater" or "Scan QR Code". |  |  |  |
| Select a ro                                                    | egistration<br>1<br>241 M 105 | met | thod                                                                                  |  |  |  |
| Enter Data Enter Model Name Enter Model Name Enter Submit Data |                               |     | Point camera at QR code                                                               |  |  |  |
| NRC661                                                         | NRCIII                        |     |                                                                                       |  |  |  |
| Add a                                                          | a heater                      |     | Scan QR Code                                                                          |  |  |  |

#### **Pre-installation Checklist**

#### Internet connection

Check the internet connection is available.

#### Noritz heater

"Noritz heater compatibility with this product". If you are not sure which heaters are compatible, refer to the Noritz website shown below for a list of approved Noritz heaters.

\* This product cannot be connected to heaters made by other companies.

#### Wireless LAN access point

Wireless router for connecting this product.

#### Smartphone (or tablet device)

Device for connecting to this product. Compatible OS as of April 2017: iOS<sup>®</sup> 8.0 or later/ Android<sup>™</sup> 4.0 or later. For the latest supported OS, refer to our website below.

Noritz website: http://www.noritz.com/

#### Install the NORITZ CONNECT App

Install the App according to the OS's instructions.

- 1. iOS<sup>®</sup> (iPhone<sup>®</sup>, etc.) Go to the App Store and install NORITZ CONNECT.
- Android Go to the Google Play<sup>™</sup> store and install NORITZ CONNECT.

#### [Register your heater manually]

#### Tap the "Add a heater".

Follow the directions on the screen and enter the **"Model Name"** and **"Serial Number**", then tap **"Submit Data"**.

2

#### 1-2

1-1

#### [Register your heater automatically]

- Tap the "Scan QR Code".
- Scan the QR code is shown on the rating plate of the heater.
- When the QR code has been successfully scanned, the screen changes.

| ••• Sketch 😤                   | 9:41 AM | 100%   |  |  |  |
|--------------------------------|---------|--------|--|--|--|
| <u>.</u>                       |         | NORITZ |  |  |  |
| ustomer Info                   | mation  |        |  |  |  |
| rst Name                       |         |        |  |  |  |
| ist Name                       |         |        |  |  |  |
| ddress                         |         |        |  |  |  |
| ty                             |         |        |  |  |  |
| State                          |         | Select |  |  |  |
| p Code                         |         |        |  |  |  |
| ione                           |         |        |  |  |  |
| DX                             |         |        |  |  |  |
| nail                           |         |        |  |  |  |
| stallation Company Information |         |        |  |  |  |

2 If you have not finished the heater warranty registration, the screen switches to the Warranty Registration screen. Follow the directions and enter the required information. Check all the information is correct, then tap "Submit Warranty".

Warranty information is used for user information of this product.

- Warranty Registration
- \* Registered warranty information cannot be changed after registration is complete.

#### Notification

User information of this product can be changed from the menu after completing the setup procedure. Be careful when registering information, as warranty registration information cannot be changed.

#### Continued on back page

\* From 3rd step, you will need to operate this product's button. Open the front cover.

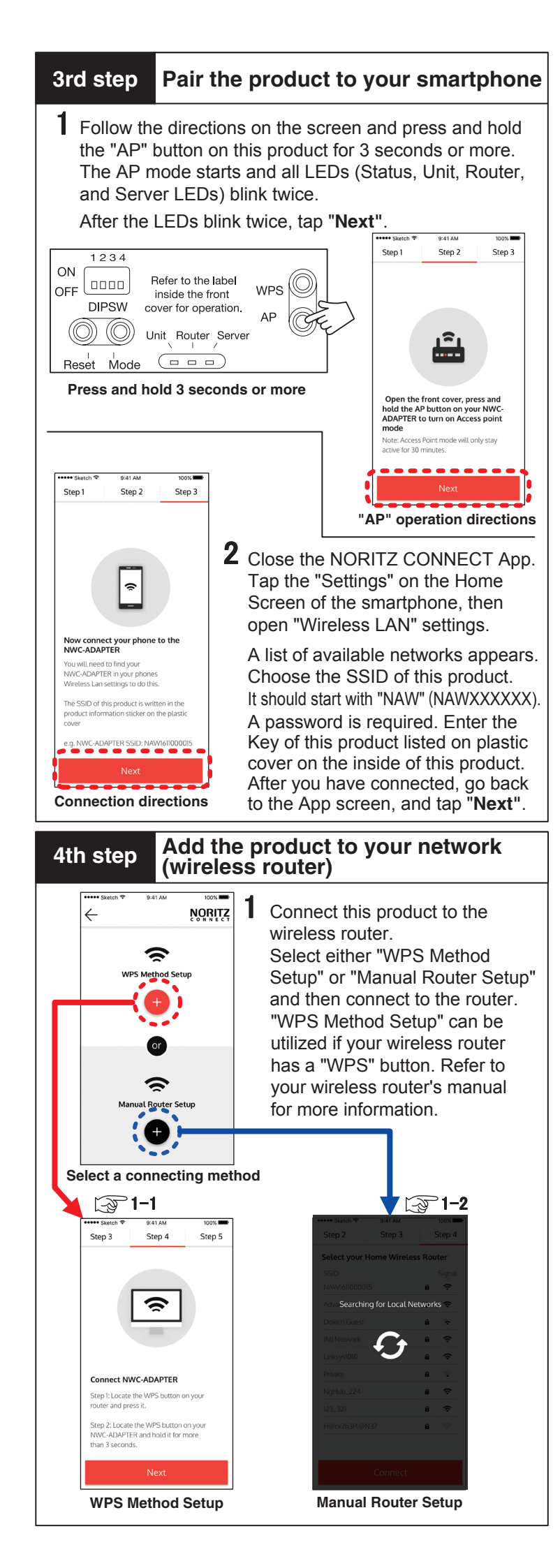

| 1-1                  | [WPS Method Setur                                                                            | p]                                                                                                    | •••••                |
|----------------------|----------------------------------------------------------------------------------------------|----------------------------------------------------------------------------------------------------|----------------------|
| lf your<br>refer to  | wireless router does not h<br>o "1-2 【Manual Router Se                                       | ave a "WPS" button,<br>tup】".                                                                                   |                      |
| Step                 | 1 : Press the wireless route<br>* How to operate of "WE                                      | er's "WPS" button.<br>PS" button varies                                                                         | Adv.<br>Dok          |
|                      | Depending on the wire                                                                        | eless router.                                                                                                   | Link                 |
|                      | wireless router you are                                                                      | e user's manual of the e using.                                                                                 | Ngl-                 |
| Step                 | 2 : Press and hold this pro-<br>3 seconds or more.                                           | duct's "WPS" button for                                                                                         | H®                   |
| ON                   | 2 3 4<br>Refer to the label                                                                  |                                                                                                    |                      |
|                      | IPSW cover for operation. AP                                                                 | WPS Button                                                                                                    | 3. Ta                |
|                      | Unit Router Server                                                                           |                                                                                                    | •••••s               |
| Pres                 | s and hold 3 seconds or more                                                                 |                                                                                                    | Step                 |
| This n               | oroduct's WPS mode starts                                                                    | and all of this product's                                                                                       |                      |
| LEDs                 | (Status, Unit, Router, and                                                                   | Server LEDs) blink 5 times.                                                                                     |                      |
| Aπer t<br>Wait f     | or the unit to come online.                                                                  | ™ext".<br>∴ ₹ 2                                                                                                 | Wai                  |
|                      | Step 3         Step 4         Step 5                                                         | •••••• Sketch ♥         9:41 AM         100%           Step 3         Step 4         Step 5                     | Plea<br>Horr<br>auto |
|                      |                                                                                              |                                                                                                    |                      |
|                      | 1<br>1<br>1                                                                                  | Θ                                                                                                    | 5. Co                |
|                      |                                                                                              |                                                                                                    | Che                  |
|                      | Connect NWC-ADAPTER Step 1: Locate the WPS button on your router and press it.               | Waiting for heater to come online<br>Please reconnect your phone to your<br>Home Wireless Router if it does not | If the               |
|                      | Step 2: Locate the WPS button on your<br>NWC-ADAPTER and hold it for more<br>than 3 seconds. | automatically connect.                                                                                          | the lincre           |
|                      | Next                                                                                         | Cancel                                                                                                    |                      |
|                      | WPS Method Setup                                                                             | Connecting                                                                                                    | 2                    |
| 1 0                  |                                                                                              |                                                                                                    | Disp     If th       |
| 1-2                  | [Manual Router Set                                                                           | upj                                                                                                    | The                  |
| Skip<br>" <b>1-1</b> | to <b>2</b> if you have already suc<br>[WPS Method Setup]".                                  | ccessfully connected using                                                                                      | • If th              |
| Follo                | w the directions on the scre                                                                 | een, to manually connect                                                                                        | try a                |
| tnis p               |                                                                                              | EC.<br>                                                                                                    | Step                 |
| St                   | ect your Home Wireless Router                                                                | Step 2         Step 3         Step 4           Select your Home Wireless Router                                 |                      |
|                      | 0 Signal.<br>V141000015 <b>B </b> <del>C</del>                                               | SSID Signal<br>NAW1611000015 <b>B </b>                                                                          |                      |
|                      | ch Glest                                                                                     | Dokich Guest B 😴                                                                                                |                      |
| Lin                  | kaysiono 🕹 🔒 😴                                                                               | Linksys1010 🔒 😤                                                                                                 |                      |
| Ng<br>123            | 1446.224 <b>A T</b>                                                                          | NgHub.224 û হ                                                                                                   | Heat                 |
| He                   | Inchaptionaz 🔒 😤                                                                             | H@dd7h3Pl@N37 🔒 🗢                                                                                               | Pleas                |
|                      | Connect                                                                                      | Connect                                                                                                    |                      |
| 1. Sear              | ching for an available 2.                                                                    | A list of available networks                                                                                    |                      |
| Wait                 | for a moment.                                                                                | the list, tap the wireless                                                                                      |                      |
|                      |                                                                                              | router you want to connect to.                                                                                  |                      |

1

1

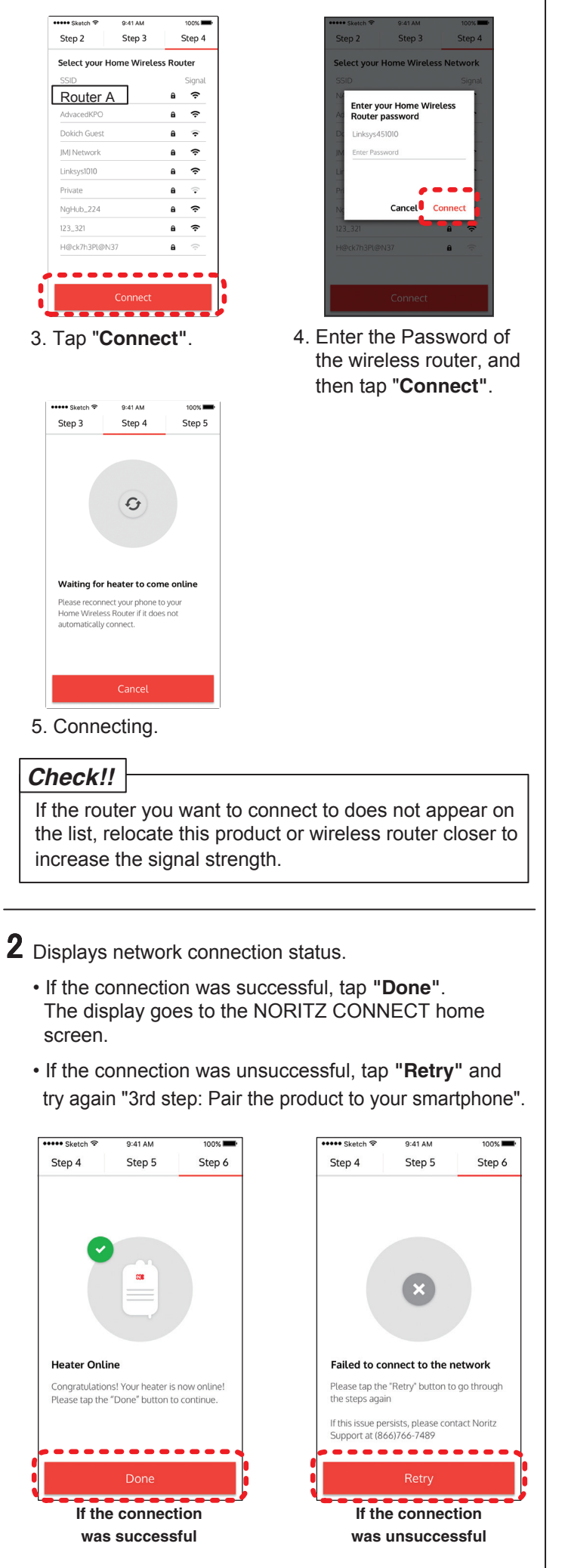

**3** The NORITZ CONNECT home screen appears. This product's setup is complete. Close the front cover securely. Using your smartphone, you can browse the usages or remote control the unit.

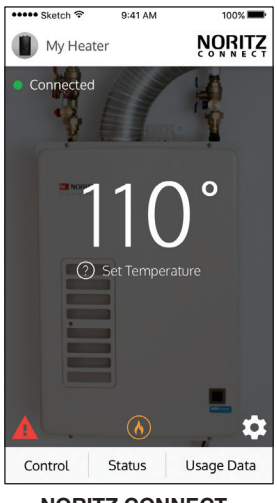

NORITZ CONNECT home screen

#### Check!!

If you cannot check the usage status list and do remote operation from your smartphone, try again "3rd step: Pair the product to your smartphone".

#### Troubleshooting

For troubleshooting, refer to Owner's Guide. Or contact Noritz America Technical Support at 1-866-766-7489 or visit http://support.noritz.com/.

#### Trademarks

The names of products and services mentioned in this manual are trademarks or registered trademarks of their respective companies.

- Company trademarks and registered trademarks "Android<sup>™</sup>", and "Google Play<sup>™</sup>" are trademarks of Google Inc.
- "App Store" is a service mark of Apple Inc.
- "iOS<sup>®</sup>" is a trademark or registered trademark of Apple Inc. in the United States and other countries.
- "iPhone®" is a trademark or registered trademark of Apple Inc. in the United States and other countries.
- "Facebook" and the "Facebook" logo are trademarks or registered trademarks of Facebook, Inc.
- "Twitter", and the "Twitter" logo, Twitter "T" logo, and Twitter Blue Bird are registered trademarks and registered trademarks of Twitter, Inc. in the United States and other countries.
- "QR Code" is a registered trademark of Denso Wave Inc. • "Wi-Fi®" is registered trademarks of Wi-Fi Alliance.
- \* In addition to the above, company names and product names are generally trademarks or registered trademarks of their respective companies.